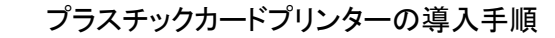

< はじめて、カードプリンターをお使いになる場合 >

最初にプリンターを使えるように設定します。 (プリンタードライバーをインストールします)

1.プラスチックカードプリンターの設定のしかた

(1)添付のマニュアルに添って、プリンタードライバーをインストールします。

※「プリンターと接続をしない状態で、インストール」を始めます。

新規に「プラスチックカードプリンター」をお求めの場合は、添付のマニュアルにそって、

プリンタードライバーのインストールをしていただきますよう、お願いいたします。

(2)最新のプリンタードライバーの入手方法

パソコンを更新されて、改めてプリンタードライバーをインストールされます場合には、

最新版をサイトから、入手していただくことができます。

①最新のプリンタードライバー」は、下記のサイトから入手ができます。
http://www.datacard.co.jp/downloads/drivers/index.html

※お使いのWindowsのバージョンおよび機種に合わせてダウンロードをしてください。

※「プリンターと接続をしない状態で、インストール」を始めます。

②圧縮ファイルとなっていますので、解凍します。

「setup.exe」をダブルクリックすることで、インストールが始まります。

③以下、画面の指示に従って、作業を進めます。

※英文でのガイダンスですが、簡単な表現となっていますので、安心して、 作業をお進めください。

くわしい手順は、次項でご案内しています。

④プリンターの接続方法は、「ローカルプリンター」および「ネットワークプリンター」が選べます
通常は、「ローカルプリンター」を選びます。

⑤「リボン」と「クリーニングローラー」、「カード」をセットしてから、プリンターの電源を入れます ⑥つぎに、プリンターとパソコンを接続します。

しばらく、画面表示が消えてしまいますが、そのまま、お待ちください。

以上で、プリンタードライバーがインストールされ、使用できる状態になります。

SPシリーズのプリンターの場合、「Datacard Printer」という名称で追加されます。

プリンターが設定ずみの方は、「次項」を読み飛ばして、お進みください。 (プリンタードライバーがインストール済みの方)

## プリンタードライバーのインストール手順

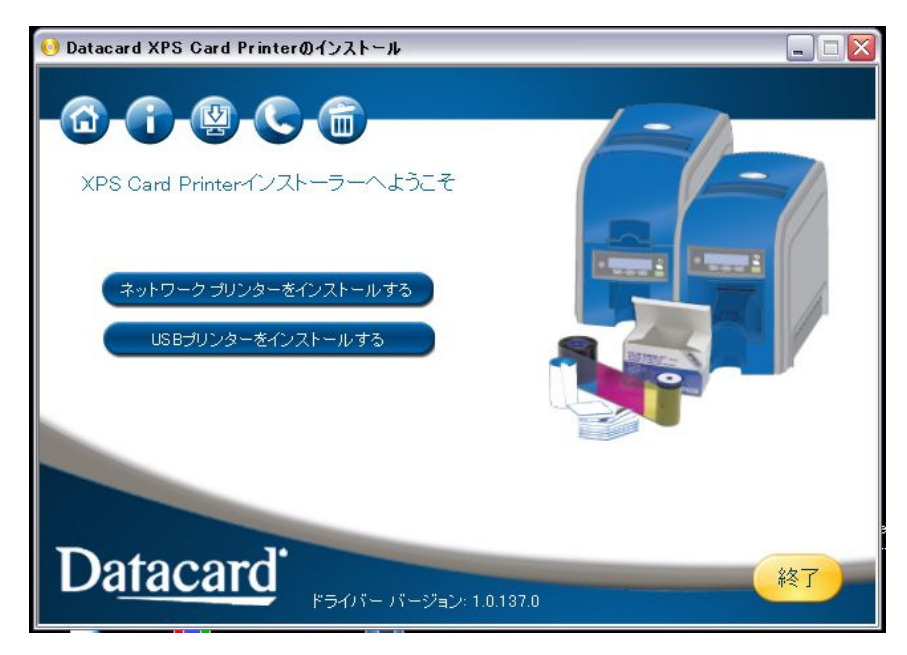

 1) 画面の指示に 沿って、インストール をします。

> 通常は、USB 接続て、使用します。

本手順では、 USB 接続の 例で ご案内いたします。

同意をします。

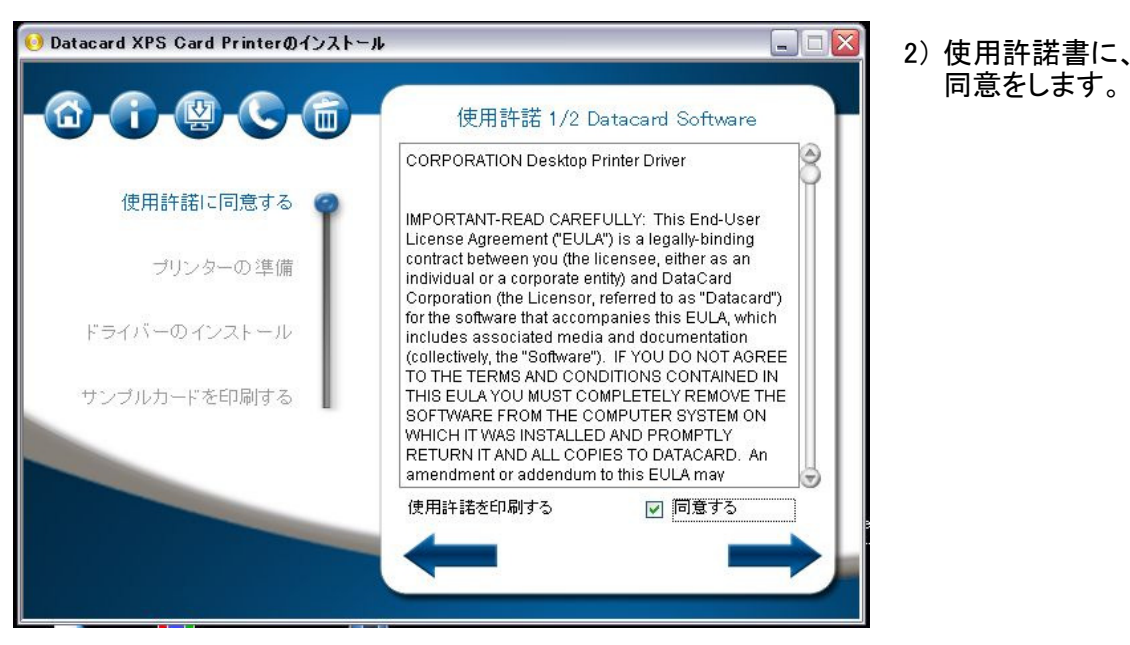

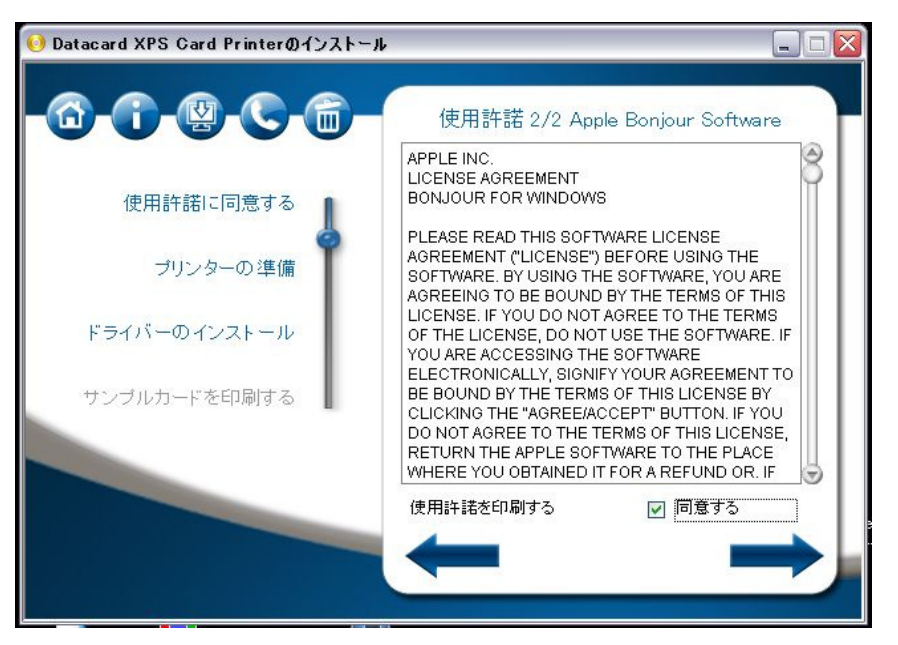

- 3) 使用許諾書に、
  - 同意をします。

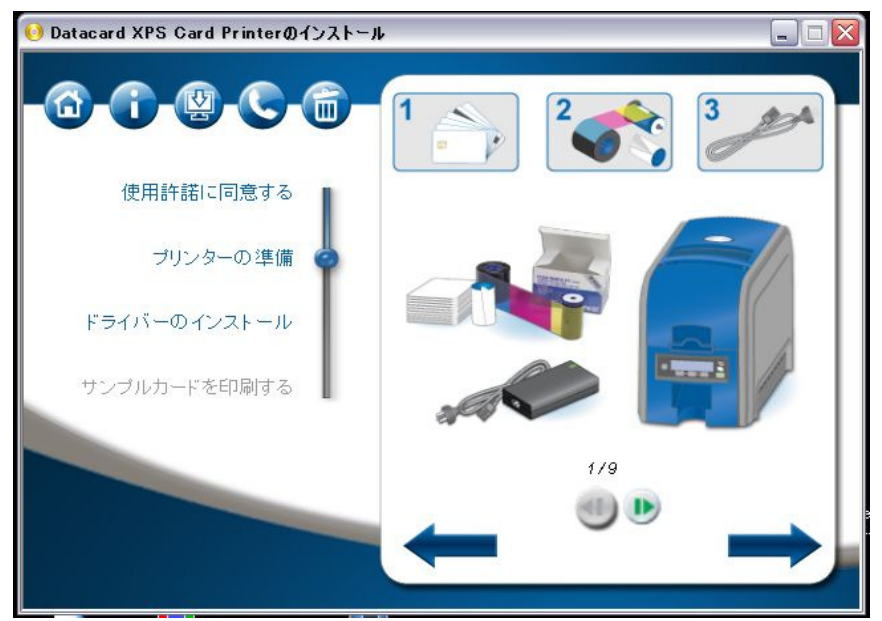

- 5) 付属品等を 確認します。
  - ・カード
  - ・リボン
  - ・クリーニングラーラー
  - ・USBケーブル
  - ・電源ケーブル
  - 5点をまず、ご確認 ください。
- 6) カードをセットします。

磁気カードの場合は、 右下に磁気テープ がくるようにします。

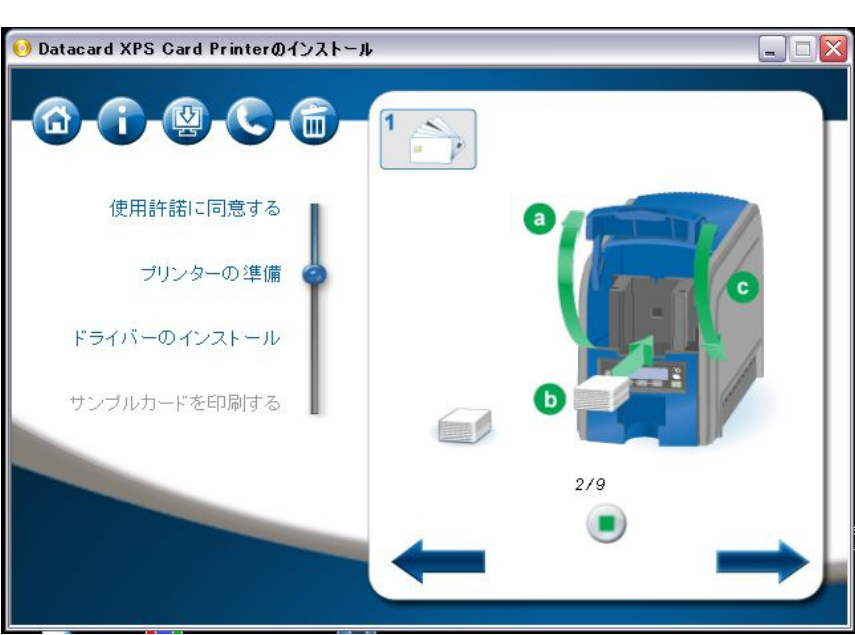

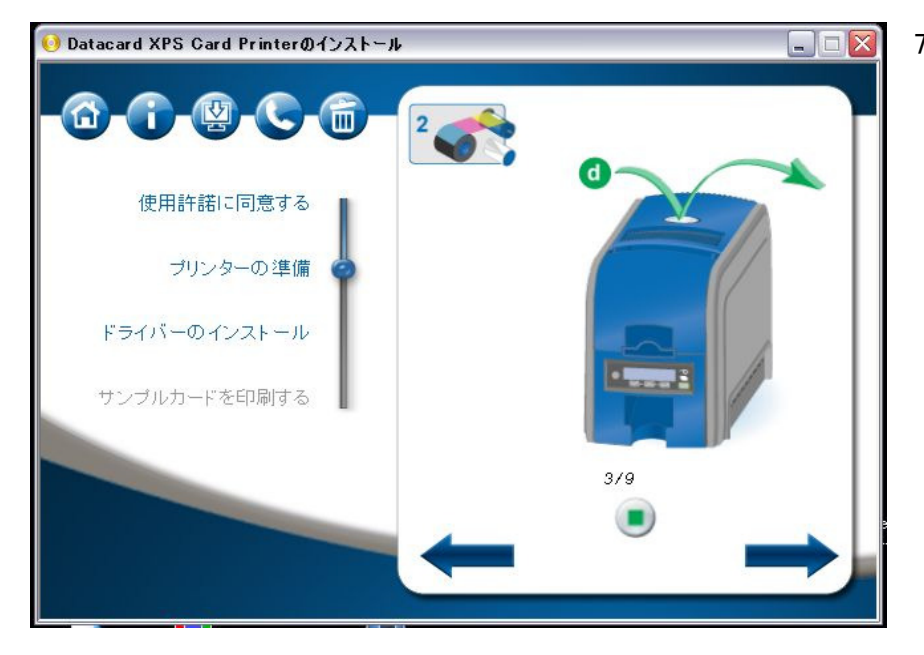

7) 図示のボタンを 押して、 カバーを明けます。

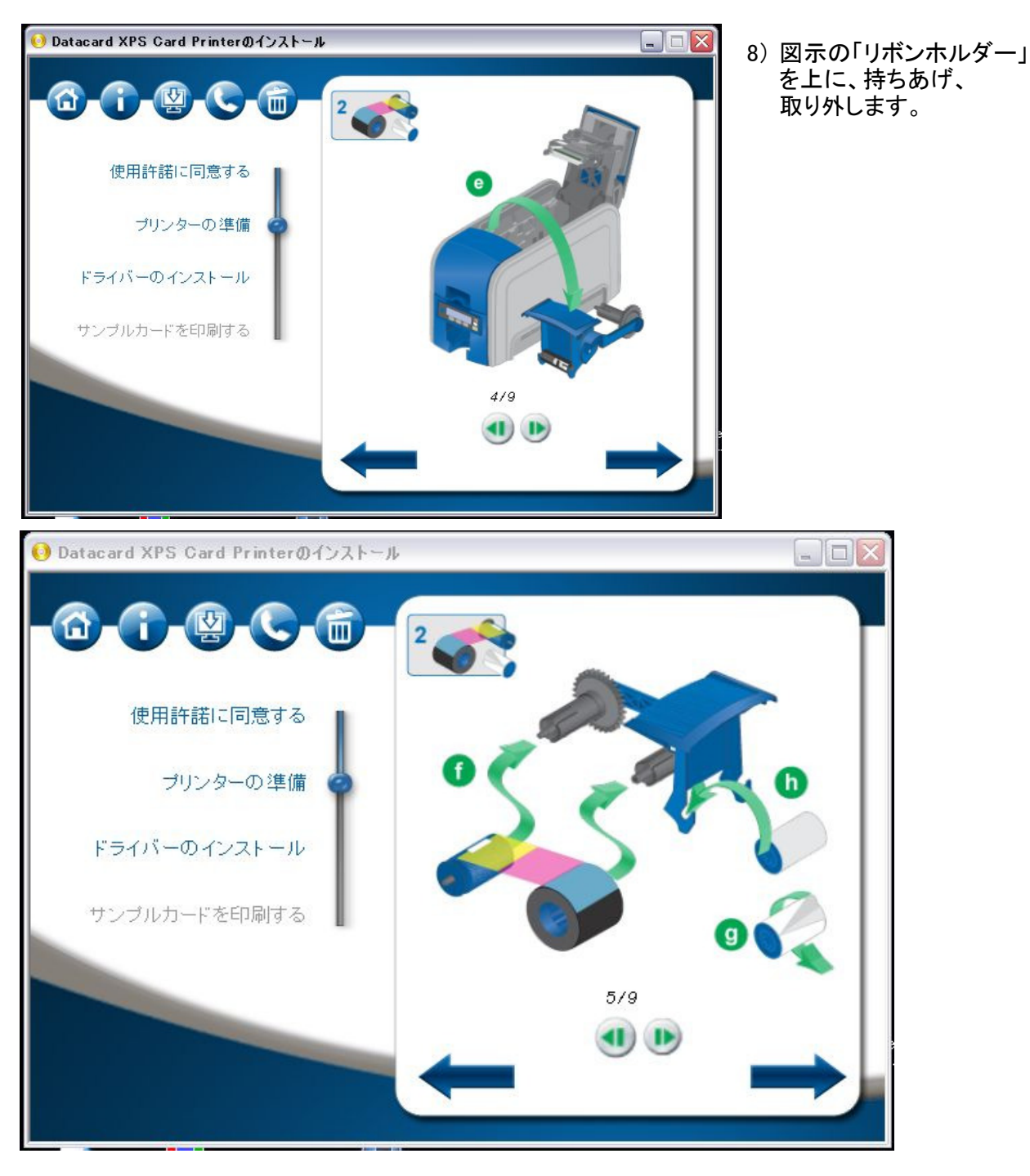

- 9)リボンホルダーにリボンを取り付けます。
  - f) <奥側の巻き芯部>に、リボンの巻き始めの ロールを取り付けます。
    カチッと音がするまで、差し込みます。
  - <手前側の巻き芯>に、 未使用のリボンを差し込みます。 カチッと音がするまで、差し込みます。
  - g)のクリーニングロールは、 保護シートを外して、h)に取り付けます。
- 10)取り付け終わったら、プリンターに 戻します。

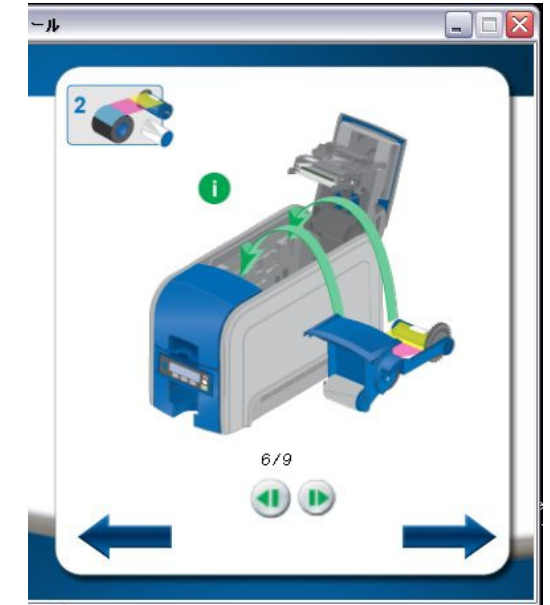

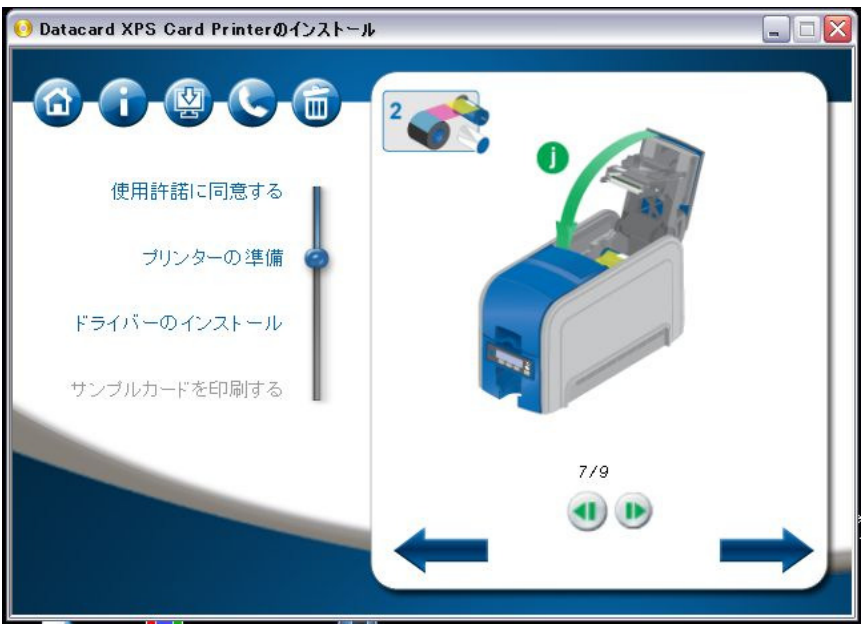

11) リボンのたるみをとって、 ゆっくりと、カバーを 下げます。

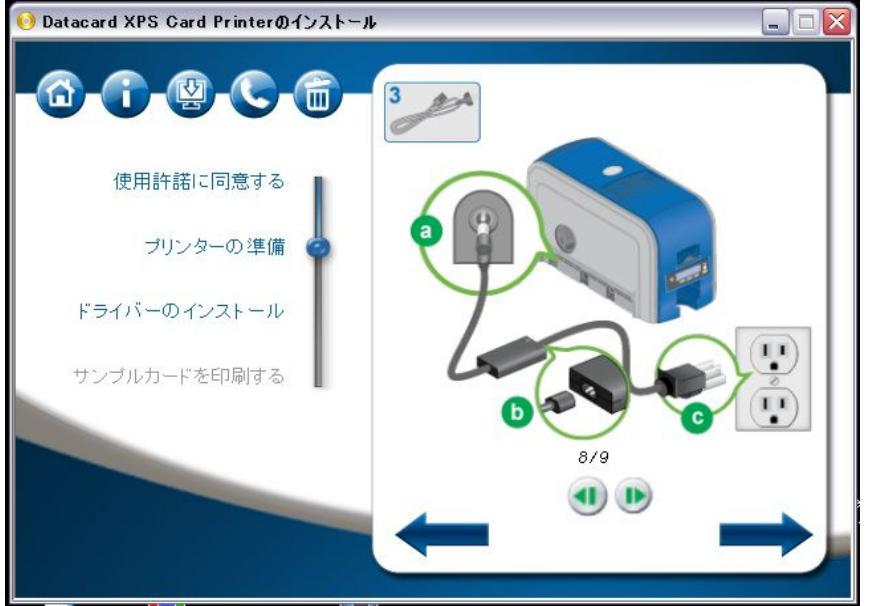

- 12) プリンターに電源 ケーブルを接続 します。
  - ※まだ、ここでは、 パソコンとは、 接続しません。

13) 電源を入れた後、 「電源ボタン」を 押します。

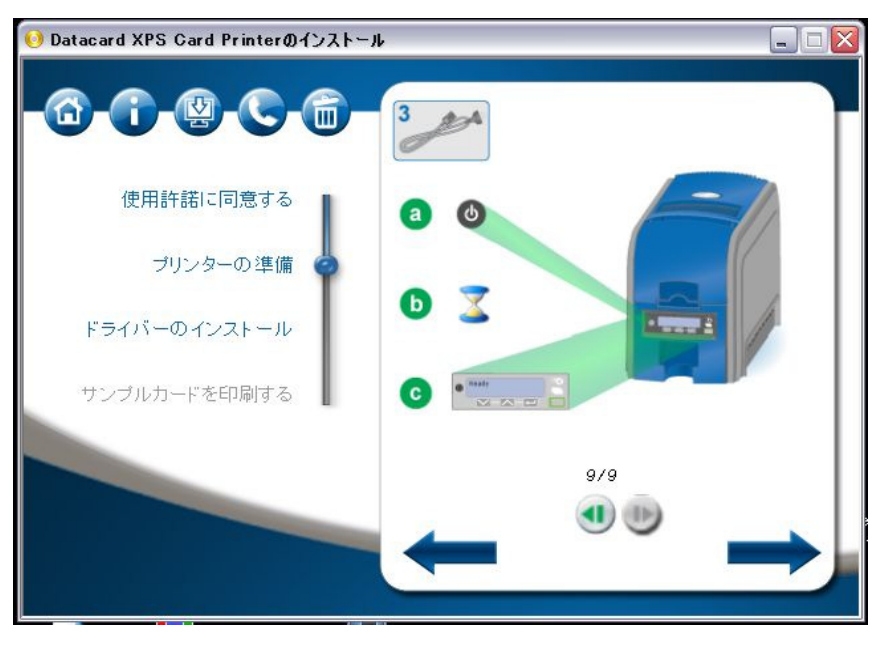

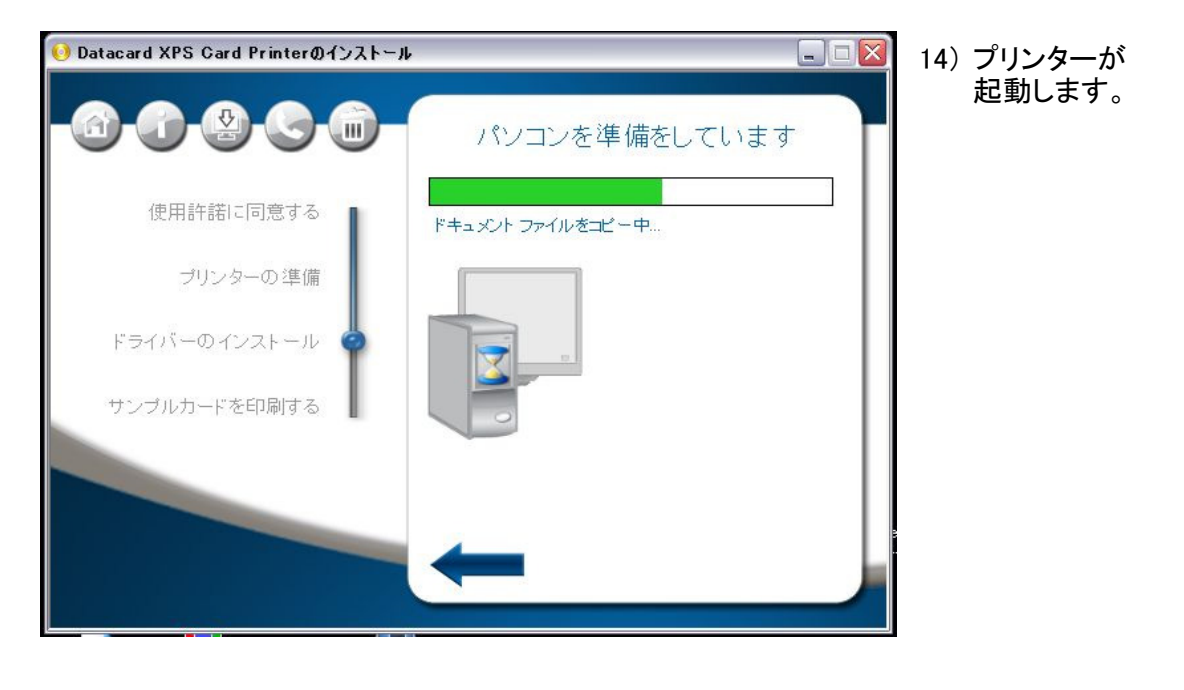

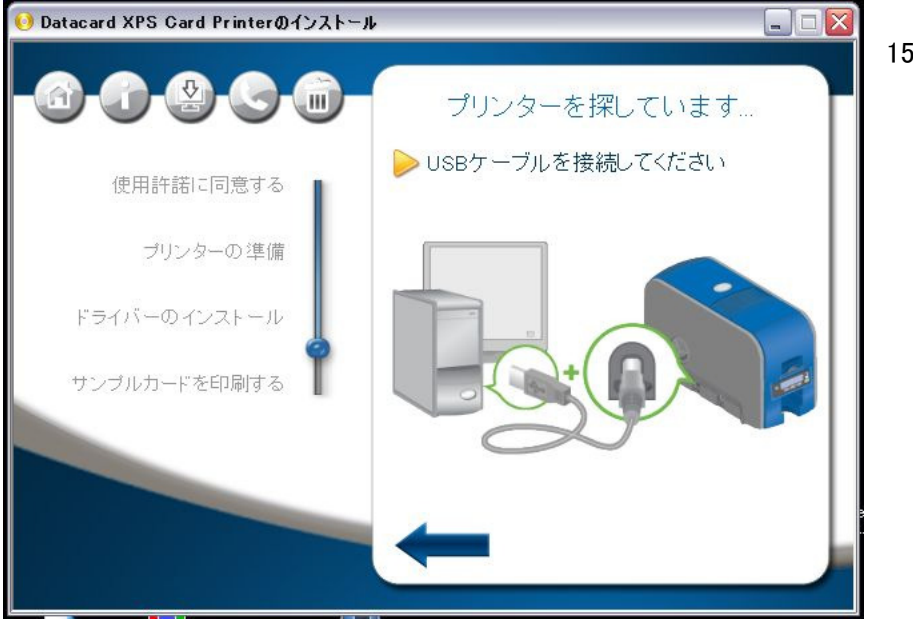

15) 画面の指示を待って USBケーブルを パソコンとつなぎます。

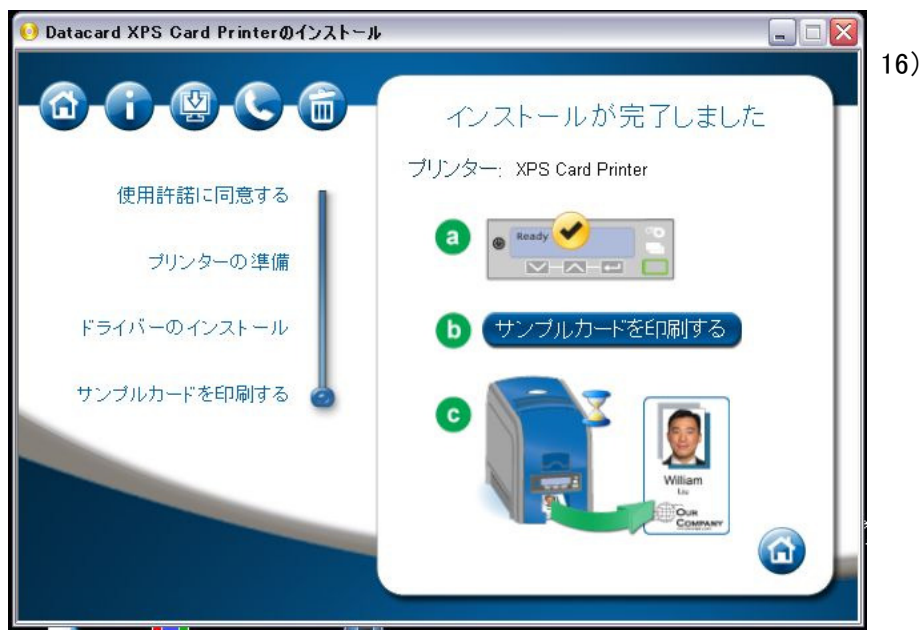

16) これで、プリンターが 使えるように、 なりました。 ドライバーがインストールされますと、下記のメニューが導入されます。

※プリンタードライバーをアンインストールする場合には、このメニューから操作ができます。

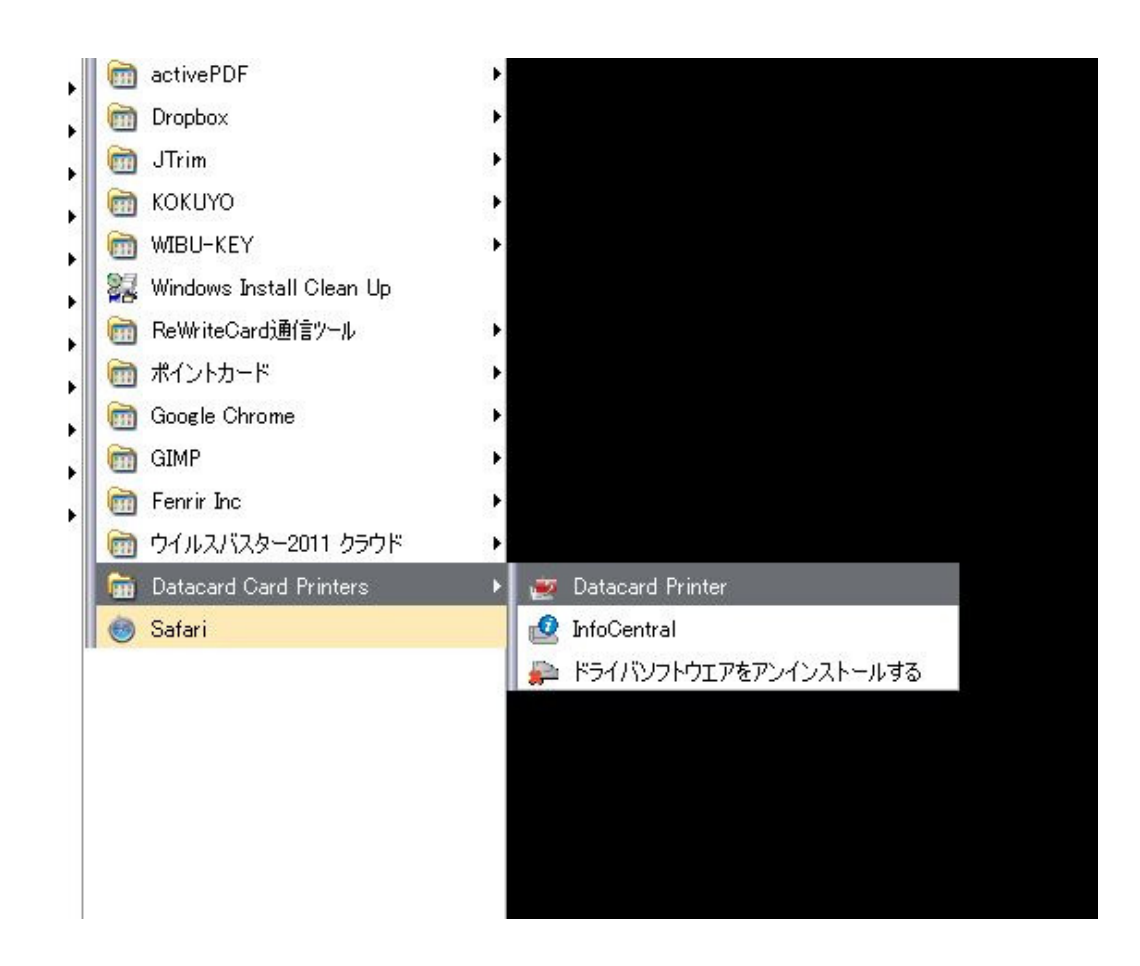